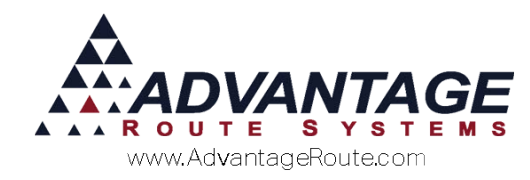

# Chapter 3.04: Route Settlement Entry

#### Introduction

The *Route Settlement Entry* screen is a multifunctional input program optimized for manually keying in route data day-to-day. Each item available on the selection screen has been designed for rapid data entry, and is especially helpful for companies that do not use the handheld program.

| Em       | ployee ADMINISTRATOR | -     | Route ZZZ Ten   | np Route     |
|----------|----------------------|-------|-----------------|--------------|
|          | ,                    |       | Truck           |              |
|          |                      |       | Date 07/28/2015 |              |
|          | Delivery Tickets     | Skips | Payments        | Autogenerate |
| Invoices | Beinteg Heitets      |       |                 | Transactions |

Each option is covered in detail within this document.

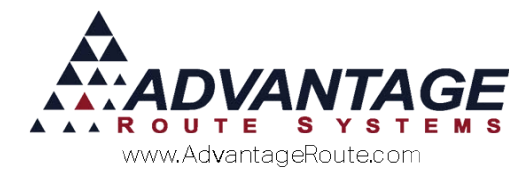

### **Route Settlement Basics**

The *Route Settlement Entry* screen allows you to establish default employee and route related settings that will automatically be assigned to each transaction to speed up the data entry process.

| Emp      | DIOYEE ADMINISTRATOR | -             | Route ZZZ - Ten   | np Route                     |
|----------|----------------------|---------------|-------------------|------------------------------|
|          | 1                    |               | Truck V           |                              |
|          |                      |               | Date 07/28/2015 🖨 |                              |
| Invoices | Delivery Tickets     | <u>S</u> kips | Payments          | Autogenerate<br>Transactions |
|          |                      |               |                   |                              |

Go to *Transactions* > *Route Settlement Entry* prior to selecting any of the available buttons on the screen and define the following fields on the screen:

- Employee
- Route
- Truck
- Date

Each additional item on the screen is defined in the remainder of this document.

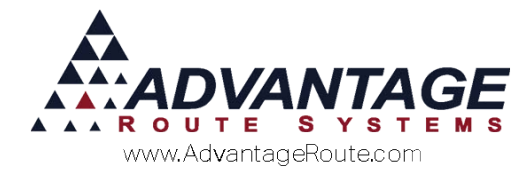

### Invoices

The *Invoices* option can be used to input invoice transactions into the system. The input screen uses a modified version of the *Invoices and Adjustments* screen that allows you to quickly enter and save transactions.

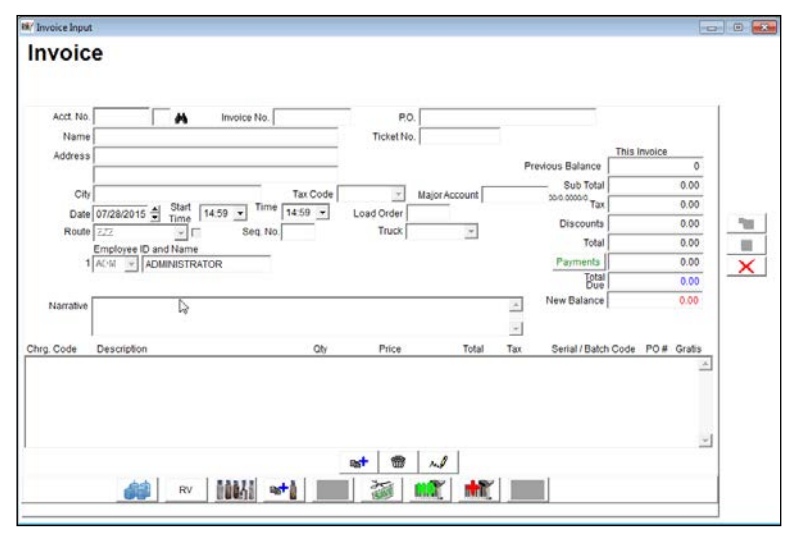

**NOTE:** For detailed definitions of each item within the *Invoice* screen, please refer to *User Guide A*.

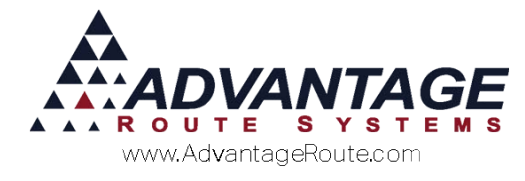

#### **Delivery Tickets**

The *Delivery Tickets* option is used to input *Delivery Orders* into the system. The input screen uses a modified version of the *Invoices and Adjustments* screen that allows you to enter the invoice number and ticket number assigned to each order.

For example, the following *Delivery Order* screen includes an assigned *Ticket Number*:

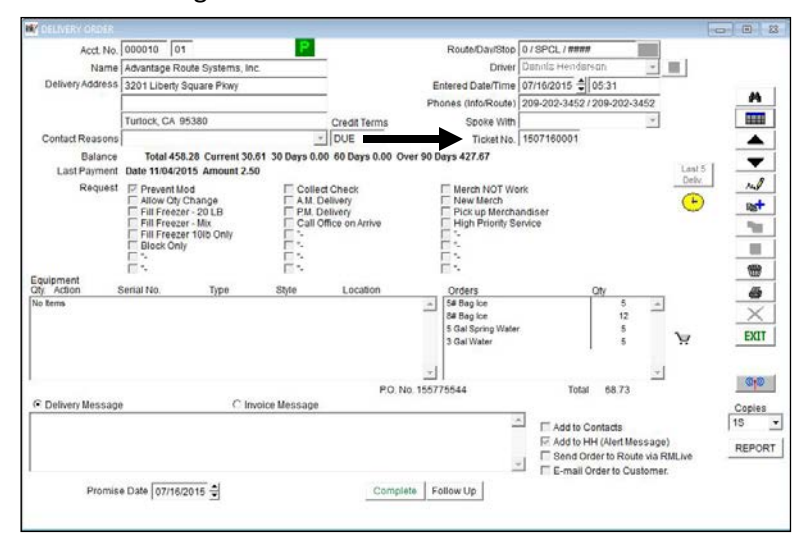

After the *Ticket Number* field is populated with a valid order number on the invoice screen, the item(s) and quantities assigned to the order are automatically populated on the invoice to speed up the data entry process:

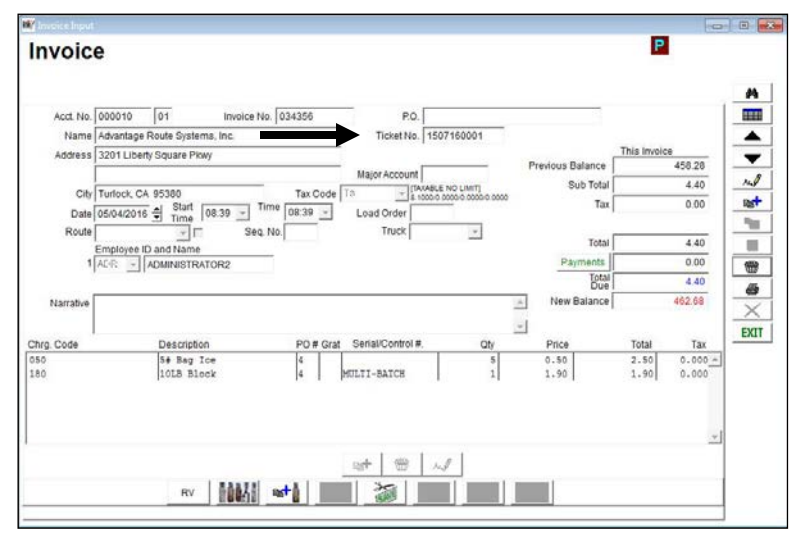

**NOTE:** To view orders that have not been input into the system for the selected route and date, generate the *Delivery Order Status Report* found under *Reports > Route Reports > Daily*.

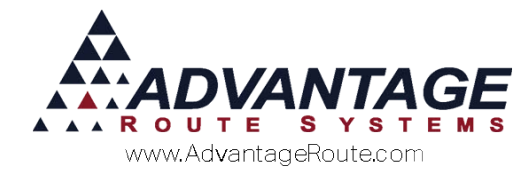

# Skips

The *Skips* option is used to input skipped deliveries into the system — this option is only used by companies that print paper tickets (using *Route > Print Route Tickets*).

**NOTE:** For companies that are not printing delivery tickets, use the *Invoices* option (covered earlier) to enter skipped deliveries.

| RM7 / | ADM ZZZ      | 07/28/2015 |           |   |
|-------|--------------|------------|-----------|---|
|       | Invoice No.  | 53115      | _         | _ |
|       | Acct. No.    | 531150     | <b>#4</b> |   |
|       | Skip Reason  | 998 🝷      | ]         | × |
|       |              |            |           |   |
|       | Last Entered | I          |           |   |

Enter an invoice number, account number, and select the desired *Skip Reason* from the drop-down list. Click the **Save More** button to continue.

**NOTE:** If the invoice number assigned to the delivery ticket has not been previously printed, the system will not allow you to enter the skip reason.

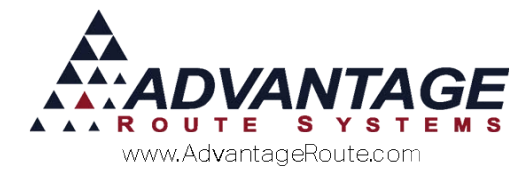

### Payments

The *Payments* option is used to input payments into the system, and functions the same as the standard payment screen (or *Statement Payment* screen).

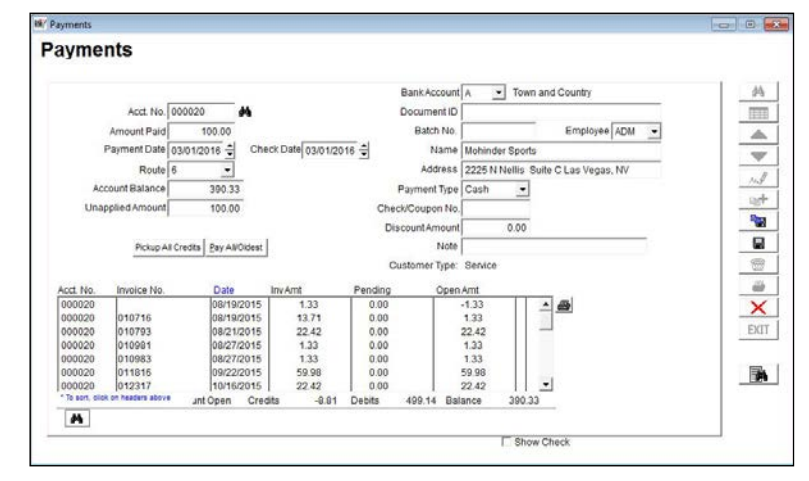

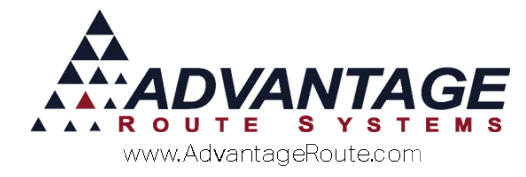

### **Autogenerate Transactions**

The Autogenerate Transactions feature allows you to create invoices for tickets that have already been printed for the day — accounts will only be displayed after paper tickets have been printed using Route > Print Route Tickets.

**NOTE:** This option is used by companies that mostly deliver the same products to their customers each day. For the occasional adjustment to an order, the generated invoices can be modified prior to posting.

| M Select Tickets To Auto | ogenerate I    | nvoices     |          | ×    |
|--------------------------|----------------|-------------|----------|------|
| Delivery Note Number     | Acct. No.      | Acct. Name  |          |      |
|                          |                |             |          |      |
|                          |                |             |          |      |
|                          |                |             |          |      |
|                          |                |             |          |      |
|                          |                |             |          |      |
|                          |                |             |          |      |
|                          |                |             |          |      |
|                          |                |             |          |      |
|                          |                | <i>c</i>    |          |      |
|                          |                | 8           |          |      |
|                          |                |             |          |      |
| 8.5                      |                | 8           |          |      |
|                          |                | -           |          |      |
|                          |                |             |          |      |
|                          |                |             |          |      |
| 2.4                      |                |             |          |      |
|                          |                |             |          |      |
|                          |                | 5           |          |      |
|                          |                |             |          |      |
|                          |                | +<br>       |          |      |
| Sele                     | ct <u>A</u> ll | e-selectAll | Generate | EXIT |

In order for each transaction to be generated, you will need to add *Default Products* with quantities to each account within the *Customer Information* screen.

**NOTE:** Any *Default Products* assigned with zero quantity will not be added to the invoice.

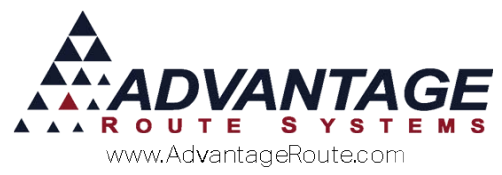

| Select the individual accounts (or Select All) and |
|----------------------------------------------------|
| click the <b>Generate</b> key:                     |

| Delivery Note Nur | nber Acct. No | Acct. Nam | e |         |
|-------------------|---------------|-----------|---|---------|
|                   |               |           |   |         |
|                   |               |           |   |         |
|                   |               |           |   |         |
|                   |               |           |   |         |
|                   |               |           |   |         |
|                   |               |           |   |         |
|                   |               |           |   |         |
|                   | 3             | -         |   |         |
|                   |               |           |   | -       |
|                   |               |           |   |         |
|                   |               |           |   |         |
|                   |               |           |   |         |
|                   |               |           |   |         |
|                   |               | ×         |   | 13 - 3  |
|                   |               |           |   |         |
|                   | -             |           |   |         |
|                   |               |           |   |         |
|                   |               |           |   | - 13    |
|                   |               |           | _ |         |
|                   | -             |           |   |         |
|                   |               |           |   |         |
|                   |               |           |   |         |
|                   |               |           |   |         |
|                   |               |           |   |         |
| ·····             |               |           |   | 1.2.4.9 |

The system will generate the invoices if available. Click **OK** to exit the screen.

| RM Enterprise | Delivery Note 1 | Number | Acct. No | Acct. Name       |         |  |
|---------------|-----------------|--------|----------|------------------|---------|--|
| OK    OK      |                 | RM En  | terprise |                  | ×       |  |
|               |                 |        | No 🕈     | o invoices to ge | nerate. |  |
|               |                 |        |          |                  | ОК      |  |
|               |                 |        |          |                  | ОК      |  |

The transactions will need to be posted to finalize the process.

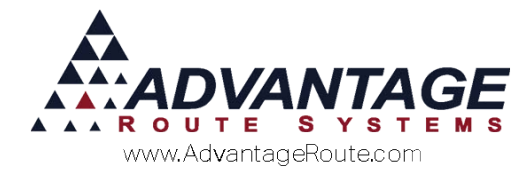

# Credit/Debit

The *Credit/Debit* option is a custom feature that is not typically used. Without the required custom options installed, this screen can only be used for invoice entry.

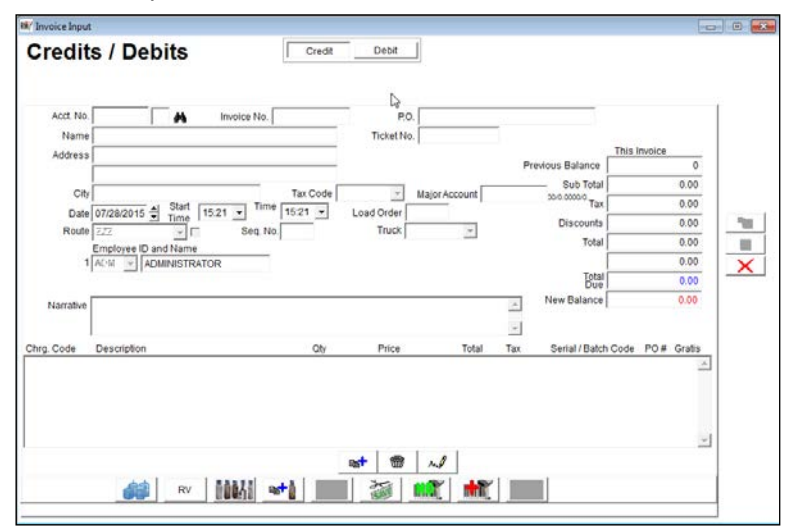

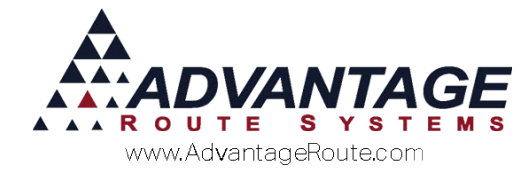

### Load Sheet

The *Load Sheet* option is used to input product load quantities per route for each delivery day.

**NOTE:** To speed up the data entry process, it is recommended that the transactions for the specific route and date selected be entered into the system prior to using the *Load Sheet* option; doing so will automatically add all of the products and quantities to the *Load Sheet* screen.

Double-click on each item to input values, or add/remove items manually on the *Load Sheet*. A definition of each field within the screen can be found below.

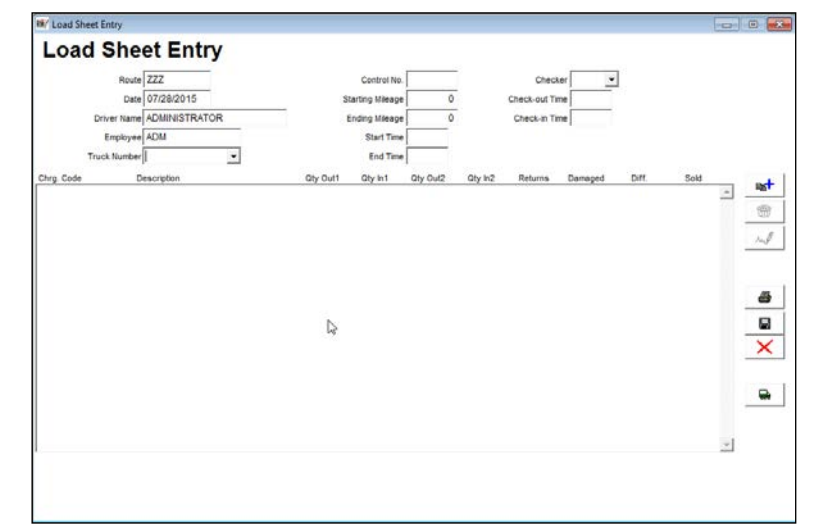

#### Fields:

*Route:* Displays the route being edited.

Date: Displays the route date being edited.

**Driver Name:** Displays the driver assigned to the route.

*Employee:* Displays the employee editing the *Load Sheet*.

Truck Number: Select the truck used on route.

#### **Detail Lines:**

*Charge Code:* The *Product Charge Code* loaded on the truck.

**Description:** Displays the description of the *Product Charge Code*.

*Quantity Out (1):* Enter the quantity that was loaded on the truck.

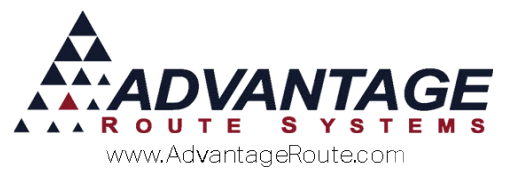

*Quantity In (1):* Enter the quantity that was brought back to the warehouse.

*Quantity Out (2):* Enter the quantity that was loaded on the truck during the second load of the route (if applicable).

**Quantity In (2):** Enter the quantity that was brought back to the warehouse after the second load of the route (if applicable).

*Returns:* Enter the quantity that was returned by the customer (and will be returned to inventory).

**Damaged:** Enter the quantity that was returned damaged by the customer (and will not be returned to inventory).

**Difference:** This field is calculated automatically based on the figures entered, and represents any variance in the totals.

*Sold:* This field displays the quantity sold on route, and is automatically updated based on pending transactions.

#### Other:

**Load Order:** Select this option to edit an existing handheld *Load Order*.

**NOTE:** Handheld *Load Orders* are used with the *Enhanced Inventory Module*; refer to *Chapter 3.10* of the *Supplemental Guide* for further information.

### **Missing Tickets**

The *Load Sheet* option is used to input product load quantities per route for each delivery day.

The *Missing Tickets* option will report any invoices that were printed for the current route and date, but have not been entered into RMA — accounts will only be displayed for paper tickets that have been printed using *Route > Print Route Tickets*.

| Missing Tickets |       |           |            |  |  |
|-----------------|-------|-----------|------------|--|--|
|                 |       |           |            |  |  |
| Route Date      | Route | Acct. No. | Ticket No. |  |  |
| 06/19/2015      | D     | 100000    | 106457     |  |  |

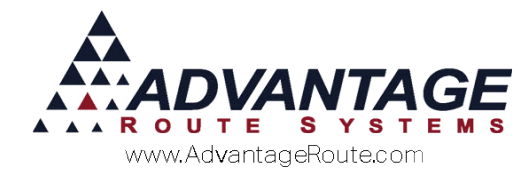

## **Cash Recording**

The *Cash Recording* option is used to verify all cash and checks received for each route and date. The figures entered are compared with the payments uploaded from each route.

NOTE: Refer to Chapter 3.19 of the Supplemental Guide for further information on this feature.

| Employee: ADMINISTRATOR                                                                                                    | Route: ZZZ                                                                                                    | Date 07/28/2015                                 | Balance:                                  | \$0.00                           |    |
|----------------------------------------------------------------------------------------------------|----------------------------------------------------------------------------------------------------|-------------------------------------------------|-------------------------------------------|----------------------------------|----|
| Description      Quan        \$100 Bill x      \$        \$20 Bill x      \$        \$20 Bill x      \$        \$10 Bill x      \$        \$10 Bill x      \$        \$10 Bill x      \$        \$10 Bill x      \$        \$10 Bill x      \$        \$10 Bill x      \$        \$10 Bill x      \$        \$10 Bill x      \$        \$10 Bill x      \$        \$10 Bill x      \$        \$0 50 Coin x      \$        \$0 025 Coin x      \$        \$0 10 Coin x      \$ | $\begin{array}{c c} \frac{ity}{0} &= & $50.00\\ \hline 0 &= & $50.00\\ \hline 0 &= &$ | Check#                                          | Amount                                    | Double click a  check to confirm | it |
| \$0.05 Com x<br>\$0.01 Coin x<br>Cash<br>Cash Fro<br>Cash Di                                                                                                    | 0 = \$0.00<br>0 = \$0.00<br>Entered \$0.00<br>n Route \$0.00<br>fference \$0.00                                                                                                    | Checks Ente<br>Checks From Ro<br>Checks Differe | ered \$0.00<br>oute \$0.00<br>ence \$0.00 | <b>*</b>                         |    |
|                                                                                                    | Misc. Adjustmer                                                                                                    | nt \$0.00                                       |                                           |                                  |    |
|                                                                                                    |                                                                                                    |                                                 |                                           |                                  |    |

#### Summary

The *Route Settlement Entry* screen offers a variety of options that can benefit most of our clients. It offers a centralized location to make manual adjustments, input transactions, and verify information prior to posting. If you have additional questions regarding any of the features available, please contact Advantage Route Systems.

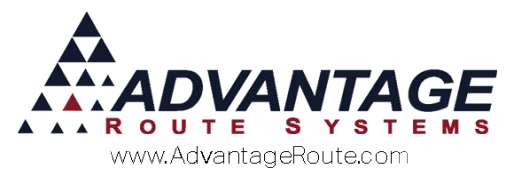

Copyright © 1994-2016 by Advantage Route Systems, Inc. All Rights Reserved. Printed in the United States of America.

#### Advantage Route Systems, Inc.

3201 Liberty Square Parkway Turlock, CA 95380 USA Phone: 1.209.632.1122 Web Site: <u>www.AdvantageRS.com</u> Email: <u>info@AdvantageRS.com</u>

#### Warning

All information in this document and the on-line help system, as well as the software to which it pertains, is proprietary material of Advantage Route Systems, Inc. and is subject to a Route Manager license and non-disclosure agreement. Neither the software nor the documentation may be reproduced in any manner without the prior written permission of Advantage Route Systems, Inc.

Series 7: Version Date, March 1, 2016